अम एवं रोजगार मंत्रालय
GOVERNMENT OF INDIA
MINISTRY OF LABOUR &
EMPLOYMENT

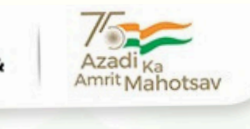

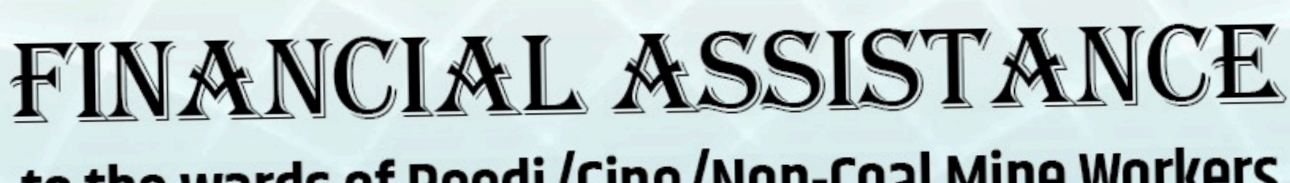

**DNSP** national scholarship portal

## to the wards of Beedi/Cine/Non-Coal Mine Workers

## Application registration for student scholarships for academic year 2024-25 is live on the National Scholarship Portal

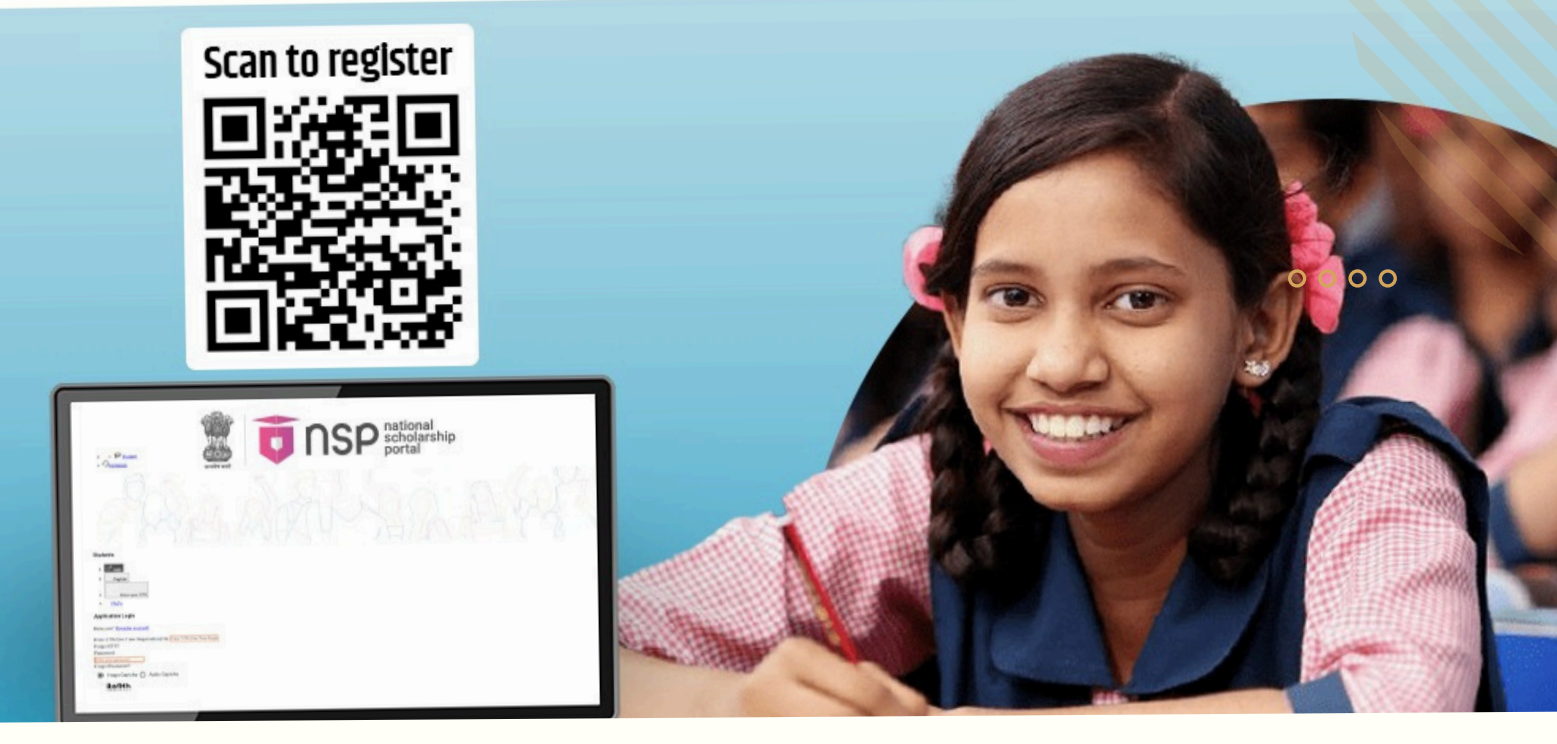

### **Scholarship Amounts:**

- 1. Class I to IV: ₹1,000
- 2. Class V to VIII: ₹1,500
- 3. Class IX to X: ₹2,000
- 4. Class XI to XII: ₹3,000
- 5. ITI: ₹6,000

0120 - 6619540

011-23386620

- 6. Polytechnic: ₹6,000
- 7. Degree Courses: ₹6,000
- 8. Professional Courses: ₹25,000

- **1.Pre-Matric Scheme:**
- Open till 31-08-2024
- Verification till 30-09-2024
- 2.Post-Matric Scheme
- Open till 31-10-2024
- Verification till 30-11-2024

https://scholarships.gov.in

# How to Apply

#### Eligibility:

- No minimum marks required
- Must have passed previous qualifying exam
- Parent must be eligible worker (6+ months service)
- Students promoted to the next class are also eligible to apply for the scholarship

#### Family Income Limits:

- Beedi workers: Upto ₹10,000/month
- Mine workers: Manual/Unskilled/Skilled/Clerical: No limit
- Mine workers:Supervisory/Managerial: Upto ₹10,000/month
- Cine workers: Up to ₹8,000/month or ₹1,00,000 lump sum

#### One-Time Registration (OTR) Process:

- Go to National Scholarship Portal scholarships.gov.in
- Click "Students" on the left side
- Click "OTR (One Time Registration)"
- Click "Registration" and read instructions
- Click "I Agree" and enter registered mobile number
- Verify OTP and enter captcha
- Complete e-KYC
- Finish registration and receive reference number via SMS
- NSP has launched the Mobile App for android devices, Download and install the Face RD App from Google Play Store(link: https://play.google.com/store/apps/details? id=in.gov.scholarships.nspotr&pli=I).

#### Student login tips:

- Student must read the instructions carefully before registration.
- Student is advised to fill all the required details carefully and check properly before submission as correction/editing will not be allowed after submission.
- Any wrong/false information may lead to rejection.
- Enter correct OTR number as provided during registration. The unique identifier helps to verify identity and track application progress.
- Keep your password confidential and avoid sharing it with anyone to protect your account security.
- In case you forget your password, utilize the Forgot Password option to reset it.
- Student is also advised to refer to National Scholarship Portal for regular updates.